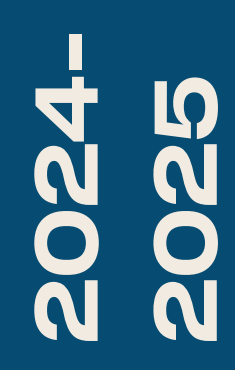

BTS SIO2

# TP-PFSENSE /NTOP/RDP

Nicolas Debut

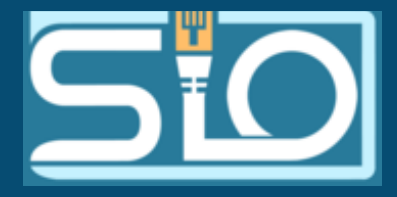

→Redirection WAN vers le site Web

Accès du LAN vers WAN et DMZ

Accès à la configuration du pfsense

→ Accès de la DMZ vers Internet

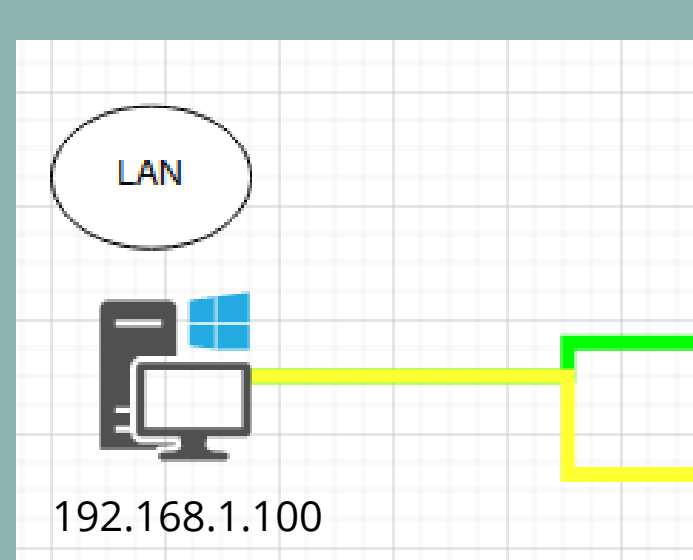

**SHEMA** 

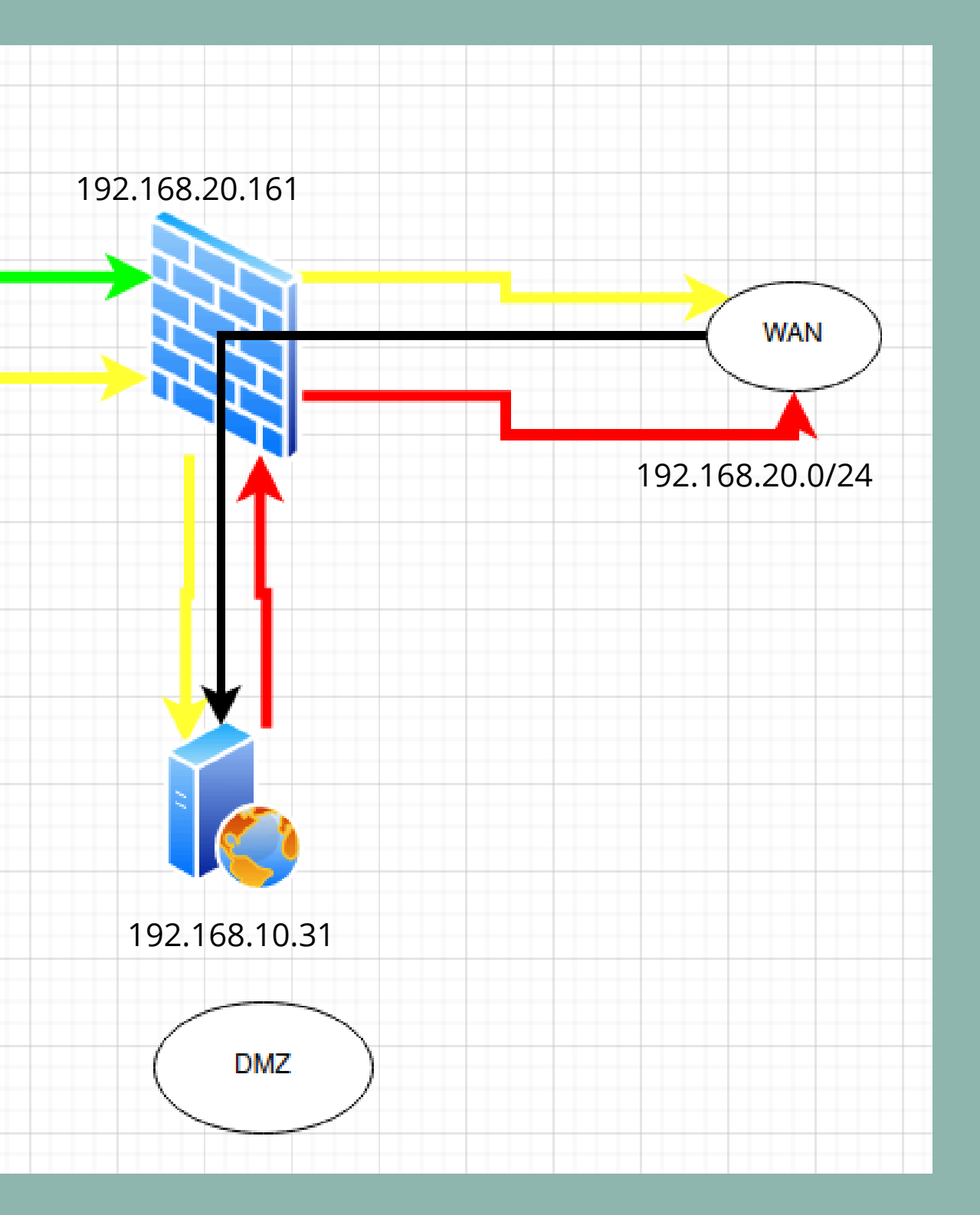

## Avant de démarrer votre pfSense pour la première fois, veillez à attribuer 3 interfaces réseau à votre machine. Pour une VM située sur Proxmox, voici comment procéder :

## Allez sur Proxmox, puis dans l'onglet Network. **Cliquez ensuite sur Create puis sélectionnez Linux Bridge.**

| ∠ ■ Datacenter                                                                                                    |                           | Graata                                          | Devert Edit    | 20mous / | aply Configura | tion   |   |  |
|----------------------------------------------------------------------------------------------------|---------------------------|-------------------------------------------------|----------------|----------|----------------|--------|---|--|
| √ 🌄 proxmox3                                                                                                    | O Search                  | Create V Revent Edit Remove Apply Conliguration |                |          |                |        |   |  |
| 103 (windows10-damien)                                                                                                    |                           | Name 个                                          | Туре           | Active   | Autostart      | VLAN a | F |  |
| 😱 104 (Zabbix-Maxime) 🔵                                                                                                    | Summary                   | enet                                            | Natwork Davias | Vee      | No             | Na     |   |  |
| <ul> <li>105 (wserver-damien)</li> <li>106 (Debian12)</li> <li>107 (pfsense-damien)</li> <li>108 (TEST-OMV-MAX)</li> </ul> | D Notes                   | enor                                            | Network Device | tes      | NO             | NO     |   |  |
|                                                                                                    | >_ Shell<br>✿✿ System   ▼ | eno2                                            | Network Device | No       | No             | No     |   |  |
|                                                                                                    |                           | eno3                                            | Network Device | No       | No             | No     |   |  |
|                                                                                                    |                           | eno4                                            | Network Device | No       | No             | No     |   |  |
| 201 (wserver-nicolas)                                                                                                    | ≓ Network                 | ens1f0                                          | Network Device | No       | No             | No     |   |  |
| 🕞 202 (Pfsense) 🛑                                                                                                    | Certificates              | ens1f1                                          | Network Device | No       | No             | No     |   |  |
| 🕞 203 (w10-nicolas) 🔵                                                                                                    | O DNS                     | vmbr0                                           | Linux Bridge   | Yes      | Yes            | No     | e |  |
| 🛶 204 (Apache) 🛑                                                                                                    | <b>U</b> bito             | vmbr1                                           | Linux Bridge   | Yes      | Yes            | No     |   |  |
| 🕞 205 (openmediavault) 🛑                                                                                                   | Hosts                     | vmbr2                                           | Linux Bridge   | Yes      | Yes            | No     |   |  |
|                                                                                                    |                           |                                                 |                |          |                |        |   |  |

| Ports/Slaves | Bond Mode | CIDR              | Gateway        | Comment |
|--------------|-----------|-------------------|----------------|---------|
|              |           |                   |                |         |
|              |           |                   |                |         |
|              |           |                   |                |         |
|              |           |                   |                |         |
|              |           |                   |                |         |
|              |           |                   |                |         |
| eno1         |           | 192.168.20.203/24 | 192.168.20.254 |         |
|              |           |                   |                |         |
|              |           |                   |                |         |

| Virtual Machine 202 (I | Virtual Machine 202 (Pfsense) on node 'proxmox3' nicolas 🖋 |                                                                       |             | Add: Network Device    |                            |                          |        |  |  |
|------------------------|------------------------------------------------------------|-----------------------------------------------------------------------|-------------|------------------------|----------------------------|--------------------------|--------|--|--|
| 🛢 Summary              | Add ~ Remove Edit                                          | Disk Action 🗸 Revert                                                  |             |                        | _                          |                          |        |  |  |
| >_ Console             | 🚥 Memory                                                   | 1.00 GiB                                                              | Bridge:     | vmbr0                  | <ul> <li>Model:</li> </ul> | VirtIO (paravirtualized) | $\sim$ |  |  |
| 🖵 Hardware             | Processors                                                 | 1 (1 sockets, 1 cores) [x86-64-v2-AES]                                | VLAN Tag:   | no VLAN                | MAC address:               | auto                     |        |  |  |
| Cloud-Init             | BIOS                                                       | Default (SeaBIOS)                                                     |             |                        | ×                          |                          |        |  |  |
| Options                | 🖵 Display                                                  | Default                                                               | Firewall:   | $\checkmark$           |                            |                          |        |  |  |
| 🔳 Task History         | 📽 Machine                                                  | Default (i440fx)                                                      |             |                        |                            |                          | _      |  |  |
| Monitor                | SCSI Controller                                            | VirtIO SCSI single                                                    | Disconnect: |                        | Rate limit (MB/s           | : unlimited :            | 0      |  |  |
| ⊂<br>■ Backup          | O CD/DVD Drive (ide2)                                      | local:iso/pfSense-CE-2.7.2-RELEASE-amd64.iso,media=cdrom,size=854172K | MTH         | 1500 (1 – bridge MTLI) | ^ Multiqueue:              |                          | ~      |  |  |
|                        | 🖨 Hard Disk (scsi0)                                        | VM:vm-202-disk-0,iothread=1,size=20G                                  | MITO.       | 1000 (1 = blidge MTO)  | v Multiquede.              |                          | $\sim$ |  |  |
| to Replication         |                                                            | virtio=BC:24:11:91:9C:E9,bridge=vmbr0,firewall=1                      | _           |                        |                            |                          |        |  |  |
| Snapshots              |                                                            | virtio=BC:24:11:50:CF:E4,bridge=vmbr1,firewall=1                      | A Help      |                        |                            | Advanced 🖂 Add           |        |  |  |
| Firewall               |                                                            | virtio=BC:24:11:36:35:46,bridge=vmbr2,firewall=1                      | 0.000       |                        |                            |                          |        |  |  |

- Rendez-vous dans l'onglet de votre pfSense, puis dans la catégorie Hardware.
- Cliquez sur Add, puis sur Network Device.
- Sélectionnez l'interface réseau que vous souhaitez, puis cliquez sur Add.
- Vous devriez ensuite voir l'interface que vous avez ajoutée.

| ➡ Network Device (net0) | virtio=BC:24:11:91:9C:E9,brid  |
|-------------------------|--------------------------------|
| ➡ Network Device (net1) | virtio=BC:24:11:50:CF:E4,brid  |
| ➡ Network Device (net2) | virtio=BC:24:11:36:35:46,bridg |

### dans la catégorie Hardware. ork Device. itez, puis cliquez sur Add. vous avez ajoutée.

ge=vmbr0,firewall=1

lge=vmbr1,firewall=1

e=vmbr2,firewall=1

| Should VLANs be set up now [y n]? n                                                                                                    | Démarrez ensuite votre VM afin de procéder à l'installat                                                                                                    |
|----------------------------------------------------------------------------------------------------|----------------------------------------------------------------------------------------------------|
| If the names of the interfaces are not known, auto-detection c<br>be used instead. To use auto-detection, please disconnect all<br>interfaces before pressing 'a' to begin the process. | Une fois celle-ci terminée, associez la bonne interfacan<br>réseau au bon réseau.<br>(Local Database)                                                                                                    |
| Enter the WAN interface name or 'a' for auto-detection<br>(vtnet0 vtnet1 vtnet2 or a): vtnet0                                                                                           | FreeBSD/amd64 (pfSense.nicolasdebut.com) (ttyv0)<br>KVM Guest – Netgate Device ID: 5f117e33bf87bcffc63e                                                                                                    |
| Enter the LAN interface name or 'a' for auto-detection<br>NOTE: this enables full Firewalling/NAT mode.<br>(vtnet1 vtnet2 a or nothing if finished): vtnet1                             | <pre>* Welcome to pfSense 2.7.2-RELEASE (amd64) on pfSense *** WAN (wan) -&gt; vtnet0 -&gt; v4/DHCP4: 192.168.20.161/24 LAN (lan) -&gt; vtnet1 -&gt; v4: 192.168.1.1/24 DMZ (opt1) -&gt; vtnet2 -&gt; v4: 192.168.10.1/24</pre>                                                 |
| Optional interface 1 description found: DMZ<br>Enter the Optional 1 interface name or 'a' for auto-detection<br>(vtnet2 a or nothing if finished): vtnet2                               | 0) Logout (SSH only)9) pfTop1) Assign Interfaces10) Filter Logs2) Set interface(s) IP address11) Restart webConfigurato3) Reset webConfigurator password12) PHP shell + pfSense to4) Reset to factory defaults13) Update from console5) Reboot system14) Enable Secure Shell (s |
| The interfaces will be assigned as follows:                                                                                                    | 6) Halt system 15) Restore recent configu<br>7) Ping host 16) Restart PHP-FPM<br>8) Shell                                                                                                    |
| WAN -> vtnet0<br>LAN -> vtnet1<br>OPT1 -> vtnet2                                                                                                    | Enter an option:                                                                                                    |
| Do you want to proceed [yin]? y                                                                                                    |                                                                                                    |

### allation. rface

| 2 🗖 pfSense - Login                     | × +                     |                                |                      |                   |                   |                                 |                  |            | -       | Ō     | × (   | Jn        |
|-----------------------------------------|-------------------------|--------------------------------|----------------------|-------------------|-------------------|---------------------------------|------------------|------------|---------|-------|-------|-----------|
| ← C ⊗ Non sécurisé   <del>https</del> ; | //192.168.1.1/index.php |                                |                      | аљ                | A                 | ☆                               | () (             | `⊨ @       | ∞       |       | 🗸 🗘   |           |
| <b>pf</b> sens                          | e                       |                                |                      |                   |                   |                                 |                  | Login      | to pfSe | ense  | a     | IC        |
|                                         |                         |                                |                      |                   |                   |                                 |                  |            |         |       | A     | .cc<br> ' |
|                                         |                         | SIGN I                         | N                    |                   |                   |                                 |                  |            |         |       |       |           |
|                                         |                         | admin                          |                      |                   |                   |                                 |                  |            |         |       |       |           |
|                                         |                         | •••••                          | $\bigcirc$           |                   |                   |                                 |                  |            |         |       |       |           |
|                                         |                         |                                |                      |                   |                   |                                 |                  |            |         |       |       |           |
|                                         |                         | SIGN IN                        |                      |                   |                   |                                 |                  |            |         |       |       |           |
|                                         |                         |                                |                      |                   |                   |                                 |                  |            |         |       | !     | !!        |
|                                         |                         | <b>v</b>                       |                      |                   |                   |                                 |                  |            |         |       | b     | as        |
|                                         |                         |                                |                      |                   |                   |                                 |                  |            |         |       | u     | n         |
|                                         |                         |                                |                      |                   |                   |                                 |                  |            |         |       |       |           |
|                                         |                         |                                |                      |                   | Active<br>Accédez | e <mark>r Win</mark><br>zaux pa | dows<br>ramètres | pour activ |         | dows. |       |           |
|                                         | pfSense is dev          | eloped and maintained by Netga | ate. © ESF 2004 - 20 | 024 View license. |                   |                                 |                  |            |         |       |       |           |
| REC1918 Networ                          | ks                      |                                |                      |                   |                   |                                 |                  |            |         |       |       |           |
|                                         |                         |                                |                      |                   |                   |                                 |                  |            |         |       |       |           |
| Block RFC1918                           | 🔽 Block priva           | te networks from (             | entering via         | WAN               |                   |                                 |                  |            |         |       |       |           |
| Private Networks                        | When set, this          | option blocks traf             | fic from IP :        | addresses         | that a            | are n                           | eserve           | ed for     | priva   | ate n | etwor | ks :      |
|                                         | 172.16/12, 19           | 2.168/16) as well a            | as loopback          | k addresse:       | s (12             | 7/8)                            | This             | optior     | n sho   | uld ( | gener | ally      |
|                                         | WAN network             | lies in such a priva           | ate address          | space, too.       |                   |                                 |                  |            |         |       |       |           |
|                                         |                         |                                |                      |                   |                   |                                 |                  |            |         |       |       |           |

ne fois cela fait, créez une VM en veillant a connecter à l'interface réseau de votre LAN.

cédez ensuite à votre pfSense en entrant 'IP de votre LAN dans votre navigateur. Identifiant par défaut : admin Mot de passe par défaut : pfsense

## N'oubliez pas de vérifier votre configuration.

Ne pas oublier de désactiver l'option en s de la page 4/9 pour permettre d'utiliser réseau privé comme WAN si nécessaire.

s as per RFC 1918 (10/8, ly be left turned on, unless the

### Vous arriverez ensuite sur la page d'accueil de votre pfSense.

|       | pf | pfSense.nic | olasdebut.com - S          | tatu: × +                   |            |            |       |          |               |
|-------|----|-------------|----------------------------|-----------------------------|------------|------------|-------|----------|---------------|
| C     |    | 😣 Non se    | écurisé   <del>http:</del> | <del>s</del> ://192.168.1.1 |            |            |       |          |               |
|       | Se |             | System <del>-</del>        | Interfaces 🗸                | Firewall 🗸 | Services - | VPN 🗸 | Status 🕶 | Diagnostics 🗸 |
| 1.000 |    |             |                            |                             |            |            |       |          |               |

### Status / Dashboard

| System Inform     | nation 🥜 🗭 😒                                                                                                    | Netgate Services And Sup                                                                                                    |
|-------------------|----------------------------------------------------------------------------------------------------|----------------------------------------------------------------------------------------------------|
| Name              | pfSense.nicolasdebut.com                                                                                                    | Contract type Comm                                                                                                    |
| User              | admin@192.168.1.100 (Local Database)                                                                                                    | Comm                                                                                                    |
| System            | KVM Guest<br>Netgate Device ID: <b>5f117e33bf87bcffc63e</b>                                                                                                    | NETGATE AND pfSens                                                                                                    |
| Version           | 2.7.2-RELEASE (amd64)<br>built on Wed Dec 6 21:10:00 CET 2023<br>FreeBSD 14.0-CURRENT<br>The system is on the latest version.<br>Version information updated at Wed Sep 25 8:12:36 CEST 2024<br>€ | If you purchased your pfSense ga<br>Community Support at the point<br>hardware, you have access to val<br>the NETGATE RESOURCE LIBR<br>You also may upgrade to a Netga |
| СРИ Туре          | QEMU Virtual CPU version 2.5+<br>AES-NI CPU Crypto: Yes (inactive)<br>QAT Crypto: No                                                                                                    | Support subsorption. We're alway<br>committed to delivering enterprise<br>more than competitive when com                                                               |
| Hardware crypto   | Inactive                                                                                                    | Upgrade Your Support                                                                                                    |
| Kernel PTI        | Enabled                                                                                                    | Netgate Global Support FAQ                                                                                                    |
| MDS Mitigation    | Inactive                                                                                                    | Netgate Professional Services                                                                                                    |
| Uptime            | 00 Hour 47 Minutes 47 Seconds                                                                                                    |                                                                                                    |
| Current date/time | Wed Sep 25 8:59:01 CEST 2024                                                                                                    | If you decide to purchase a Ne<br>MUST have your Netgate Dev                                                                                                    |

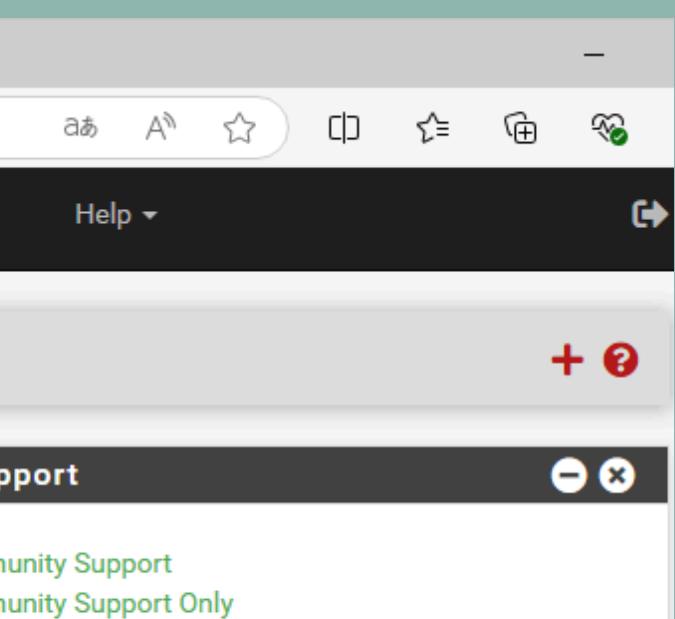

### e COMMUNITY SUPPORT RESOURCES

ateway firewall appliance from Netgate and elected t of sale or installed pfSense on your own rious community support resources. This includes RARY.

te Global Technical Assistance Center (TAC) ys on! Our team is staffed 24x7x365 and e-class, worldwide support at a price point that is pared to others in our space.

- Community Support Resources
- Official pfSense Training by Netgate
- es Visit Netgate.com

### Activer Windows

tgate Global TAC Support subscription, you rice ID (NDI) from your firewall in order to

### Un message s'affichera pour vous proposer de changer l'option DHCP. Il est conseillé de passer à la version Kea DHCP, car ISC DHCP n'est plus d'actualité.

ISC DHCP has reached end-of-life and will be removed in a future version of pfSense. Visit System > Advanced > Networking to switch DHCP backend.

### System / Advanced / Networking

| Admin Access                   | Firewall | & NAT                  | Networking                           | Miscellaneous                                                                | System Tunables | No |  |  |  |
|--------------------------------|----------|------------------------|--------------------------------------|------------------------------------------------------------------------------|-----------------|----|--|--|--|
| DHCP Options                   |          |                        |                                      |                                                                              |                 |    |  |  |  |
| Server Backend ISC D<br>that i |          | • Kea                  | DHCP                                 | ○ ISC DHCP (Deprecated)                                                      |                 |    |  |  |  |
|                                |          | SC DHCP<br>that includ | has reached end<br>les the most-requ | ed end-of-life and will be removed from a future v<br>st-requested features. |                 |    |  |  |  |

tifications

Ignore Deprecation Warning

pfSense. Kea DHCP is the newer, modern DHCP distribu

Firewall / Rules / Edit

|                                                            |                                                                                            |                                                                                                    |                                                               |                                                |                  |                  | man                                                                    |
|------------------------------------------------------------|--------------------------------------------------------------------------------------------|----------------------------------------------------------------------------------------------------|---------------------------------------------------------------|------------------------------------------------|------------------|------------------|------------------------------------------------------------------------|
| Edit Firewall Rule                                         |                                                                                            |                                                                                                    |                                                               |                                                |                  |                  |                                                                        |
| Action                                                     | Pass                                                                                       |                                                                                                    | ~                                                             |                                                |                  |                  | les                                                                    |
|                                                            | Choose what to do with pack<br>Hint: the difference between<br>whereas with block the pack | kets that match the criteria specified be<br>a block and reject is that with reject, a p<br>ket is dropped silently. In either case, th | elow.<br>acket (TCP RST or ICMF<br>ae original packet is disc | port unreachable for UDP) is returne<br>arded. | d to the sender, | Pour             | les cr                                                                 |
| Disabled                                                   | Disable this rule                                                                          |                                                                                                    |                                                               |                                                |                  |                  |                                                                        |
|                                                            | Set this option to disable thi                                                             | s rule without removing it from the list.                                                                                               |                                                               |                                                |                  |                  | Rul                                                                    |
| Interface                                                  | LAN                                                                                        |                                                                                                    | ~                                                             |                                                |                  |                  |                                                                        |
|                                                            | Choose the interface from w                                                                | hich packets must come to match this                                                                                                    | ; rule.                                                       |                                                |                  | lan              | remi                                                                   |
| Address Family                                             | IPv4<br>Select the Internet Protocol                                                       | version this rule applies to.                                                                                                    | ~                                                             |                                                |                  |                  |                                                                        |
| Protocol                                                   | Any<br>Choose which IP protocol th                                                         | is rule should match.                                                                                                    | ~                                                             |                                                |                  | d'acc            | éder                                                                   |
| Source                                                     |                                                                                            |                                                                                                    |                                                               |                                                |                  |                  |                                                                        |
| Source                                                     | Invert match                                                                               | LAN subnets                                                                                                    | ~                                                             | Source Address                                 | VS / V           |                  |                                                                        |
|                                                            |                                                                                            |                                                                                                    |                                                               | Arronov all arrows                             |                  | Destination      |                                                                        |
|                                                            |                                                                                            |                                                                                                    |                                                               |                                                |                  | Destination      | Invert match                                                           |
|                                                            |                                                                                            |                                                                                                    |                                                               |                                                |                  | Extra Options    |                                                                        |
| The firewall rule configurati<br>The changes must be appli | on has been changed.<br>ed for them to take effect.                                        |                                                                                                    |                                                               |                                                | Apply Changes    | Log              | Log packets that a<br>Hint: the firewall has<br>the Status: System Log |
| III Aprè                                                   | s chaqu                                                                                    | e règle sau                                                                                                    | vegar                                                         | dée, clique                                    | z sur            | Description      |                                                                        |
| Apply                                                      | Changes                                                                                    | s. sinon les                                                                                                    | règles                                                        | que vous                                       | avez             |                  | A description may be<br>log.                                           |
| mi                                                         | sos on n                                                                                   | laco no for                                                                                                    | action                                                        | oront nas                                      | ,                | Advanced Options | Display Advanced                                                       |

inises en place ne fonctionnel ont

nt: the firewall has li Status: System Lo description may be ( **Rule Information** Tracking ID 1726648791 Created 9/18/24 10:39:51 by ac 9/18/24 10:39:51 by a

🔒 Save

pas.

### **Il est maintenant temps de configurer** les règles dans pfSense. es créer, allez dans Firewall, puis Rules, et cliquez sur Add. emière règle permettra au LAN der au web via le WAN (ici, notre

réseau de la salle).

|                         | Any                                                                      | ~         | Destination Address                 | / ~                     |
|-------------------------|--------------------------------------------------------------------------|-----------|-------------------------------------|-------------------------|
|                         |                                                                          |           |                                     |                         |
|                         |                                                                          |           |                                     |                         |
| e handle                | d by this rule                                                           |           |                                     |                         |
| nited loc<br>js: Settin | cal log space. Don't turn on logging for everything. If do<br>igs page). | oing a lo | t of logging, consider using a rem  | note syslog server (see |
|                         |                                                                          |           |                                     |                         |
| ntered h                | ere for administrative reference. A maximum of 52 ch                     | aracters  | will be used in the ruleset and dis | splayed in the firewall |
|                         |                                                                          |           |                                     |                         |
|                         |                                                                          |           |                                     |                         |
|                         |                                                                          |           |                                     |                         |
|                         |                                                                          |           |                                     |                         |
|                         |                                                                          |           |                                     |                         |
| min@19                  | 92.168.1.100 (Local Database)                                            |           |                                     |                         |
| lmin@19                 | 92.168.1.100 (Local Database)                                            |           |                                     |                         |
|                         |                                                                          |           |                                     |                         |
|                         |                                                                          |           |                                     |                         |

Activer Windows

Firewall / Rules / Edit

### 🗮 📖 🗐 🔞

| Edit Firewall Rule |                                                                                                    |                                                               |                                                               |                  |                                                                                             |                                                                                                    |                                         |                                             |
|--------------------|----------------------------------------------------------------------------------------------------|---------------------------------------------------------------|---------------------------------------------------------------|------------------|---------------------------------------------------------------------------------------------|----------------------------------------------------------------------------------------------------|-----------------------------------------|---------------------------------------------|
| Action             | Pass<br>Choose what to do with packets that match the criteria specified below<br>Hint: the difference between block and reject is that with reject, a pack<br>whereas with block the packet is dropped silently. In either case, the or | •<br>w.<br>tet (TCP RST or ICMP p<br>riginal packet is discar | port unreachable for UDP) is returned to the sender,<br>rded. |                  |                                                                                             |                                                                                                    |                                         |                                             |
| Disabled           | Disable this rule Set this option to disable this rule without removing it from the list.                                                                                                    |                                                               |                                                               | Cette            | règle                                                                                       | autorise                                                                                               | les flux                                | sortants                                    |
| Interface          | DMZ<br>Choose the interface from which packets must come to match this rule                                                                                                    | <b>∨</b><br>e.                                                |                                                               |                  | •                                                                                           | de la D                                                                                                | MZ.                                     |                                             |
| Address Family     | IPv4<br>Select the Internet Protocol version this rule applies to.                                                                                                    | ~                                                             |                                                               |                  |                                                                                             |                                                                                                    |                                         |                                             |
| Protocol           | Any<br>Choose which IP protocol this rule should match.                                                                                                    | •                                                             |                                                               |                  |                                                                                             |                                                                                                    |                                         |                                             |
| Source             |                                                                                                    |                                                               |                                                               |                  |                                                                                             |                                                                                                    |                                         |                                             |
| Source             | DMZ subnets                                                                                                    | ~                                                             | Source Address iver Windows / ~                               | <                |                                                                                             |                                                                                                    |                                         |                                             |
|                    |                                                                                                    |                                                               |                                                               | Destination      |                                                                                             |                                                                                                    |                                         |                                             |
|                    |                                                                                                    |                                                               |                                                               | Destination      | Invert match                                                                                | Any                                                                                                    | ✓ Destination                           | Address / V                                 |
|                    |                                                                                                    |                                                               |                                                               | Extra Options    |                                                                                             |                                                                                                    |                                         |                                             |
|                    |                                                                                                    |                                                               |                                                               | Log              | Log packets that are hand<br>Hint: the firewall has limited<br>the Status: System Logs: Set | <b>dled by this rule</b><br>local log space. Don't turn on logging for e<br><mark>ttings</mark> page). | verything. If doing a lot of logging, c | onsider using a remote syslog server (see   |
|                    |                                                                                                    |                                                               |                                                               | Description      | A description may be entered log.                                                           | d here for administrative reference. A maxi                                                            | mum of 52 characters will be used i     | n the ruleset and displayed in the firewall |
|                    |                                                                                                    |                                                               |                                                               | Advanced Options | Display Advanced                                                                            |                                                                                                    |                                         |                                             |
|                    |                                                                                                    |                                                               |                                                               | Rule Information |                                                                                             |                                                                                                    |                                         |                                             |
|                    |                                                                                                    |                                                               |                                                               | Tracking ID      | 1726650335                                                                                  |                                                                                                    |                                         |                                             |
|                    |                                                                                                    |                                                               |                                                               | Created          | 9/18/24 11:05:35 by admin@                                                                  | 0192.168.1.100 (Local Database)                                                                        |                                         |                                             |
|                    |                                                                                                    |                                                               |                                                               | Updated          | 9/18/24 11:05:35 by admin@                                                                  | ງ192.168.1.100 (Local Database)                                                                        |                                         |                                             |
|                    |                                                                                                    |                                                               |                                                               |                  | Save                                                                                        |                                                                                                    |                                         |                                             |
|                    |                                                                                                    |                                                               |                                                               |                  |                                                                                             |                                                                                                    |                                         |                                             |

| estination       |                                                          |                                                   |                  |                                     |                          |  |
|------------------|----------------------------------------------------------|---------------------------------------------------|------------------|-------------------------------------|--------------------------|--|
| Destination      | Invert match                                             | Any                                               | ~                | Destination Address                 | / ~                      |  |
|                  |                                                          |                                                   |                  |                                     | -                        |  |
| xtra Options     |                                                          |                                                   |                  |                                     |                          |  |
| Log              | <ul> <li>Log packets that are handle</li> </ul>          | ed by this rule                                   |                  |                                     |                          |  |
|                  | Hint: the firewall has limited lo                        | cal log space. Don't turn on logging for everythi | ng. If doing a l | ot of logging, consider using a ren | note syslog server (see  |  |
|                  | the Status: System Logs: Settin                          | ngs page).                                        |                  |                                     |                          |  |
| Description      |                                                          |                                                   |                  |                                     |                          |  |
|                  | A description may be entered h                           | nere for administrative reference. A maximum o    | f 52 character   | s will be used in the ruleset and d | isplayed in the firewall |  |
|                  | log.                                                     |                                                   |                  |                                     |                          |  |
| Advanced Options | Display Advanced                                         |                                                   |                  |                                     |                          |  |
| ule Information  |                                                          |                                                   |                  |                                     |                          |  |
| Tracking ID      | 1726650335                                               |                                                   |                  |                                     |                          |  |
| Created          | 9/18/24 11:05:35 by admin@192.168.1.100 (Local Database) |                                                   |                  |                                     |                          |  |
| Updated          | 9/18/24 11:05:35 by admin@192.168.1.100 (Local Database) |                                                   |                  |                                     |                          |  |
|                  | D Sava                                                   |                                                   |                  |                                     |                          |  |
|                  | Jave                                                     |                                                   |                  |                                     |                          |  |
|                  |                                                          |                                                   |                  |                                     |                          |  |

### Firewall / NAT / Port Forward / Edit

| Edit Redirect Entry    |                                                                                      |                                                         |                                      |                  |                                                          | dans Fi                    | irewa              |
|------------------------|--------------------------------------------------------------------------------------|---------------------------------------------------------|--------------------------------------|------------------|----------------------------------------------------------|----------------------------|--------------------|
| Disabled               | Disable this rule                                                                    |                                                         |                                      |                  |                                                          |                            |                    |
| No RDR (NOT)           | Disable redirection for tra<br>This option is rarely needed.                         | affic matching this rule<br>Don't use this without thor | ough knowledge of the implication    | s.               |                                                          | F                          | orwa               |
| Interface              | WAN<br>Choose which interface this                                                   | rule applies to. In most cas                            | ✓<br>ses "WAN" is specified.         |                  |                                                          | Cette re                   | edire              |
| Address Family         | IPv4<br>Select the Internet Protocol version this rule applies to.                   |                                                         |                                      |                  |                                                          |                            | e se o             |
| Protocol               | TCP  Choose which protocol this rule should match. In most cases "TCP" is specified. |                                                         |                                      |                  |                                                          | imméo                      | diate              |
| Source                 | Display Advanced                                                                     |                                                         |                                      |                  |                                                          |                            |                    |
| Destination            | Invert match.                                                                        | WAN address<br>Type                                     | ~                                    | Address/m        | nask /                                                   | Destination port range     | HTTP<br>From port  |
| Destination port range | HTTP  V From port                                                                    | Custom                                                  | HTTP V<br>To port                    | Custom           | Activer Windows<br>Accédez aux paramètres pour activer W | ind:<br>Redirect target ID | Specify the port o |
|                        | Specify the port or port range                                                       | e for the destination of the                            | nacket for this manning. The 'to' fi | ld may be left ( | empty if only mapping a single port                      | Redirect target iP         |                    |

0

|                                                                                                    |                                                                                                    | VVV                                                                                          | <b>EN.</b>                                                   |                                                                          |
|----------------------------------------------------------------------------------------------------|----------------------------------------------------------------------------------------------------|----------------------------------------------------------------------------------------------|--------------------------------------------------------------|--------------------------------------------------------------------------|
| Destination port range                                                                                                    | HTTP 🗸                                                                                                    |                                                                                              | HTTP                                                         | ✓                                                                        |
|                                                                                                    | From port                                                                                                 | Custom                                                                                       | To port                                                      | Custom                                                                   |
|                                                                                                    | Specify the port or port range                                                                            | for the destination of the pac                                                               | ket for this mapping. Tl                                     | 'he 'to' field may be left empty if only mapping a single port.          |
|                                                                                                    |                                                                                                    | Address or Alice                                                                             |                                                              | 102 169 10 21                                                            |
| Redirect target IP                                                                                                    |                                                                                                    | Type                                                                                         |                                                              | Address                                                                  |
|                                                                                                    | Enter the internal IP address o<br>In case of IPv6 addresses, in n<br>i.e. it is not possible to redirect | f the server on which to map<br>nust be from the same "scop<br>t from link-local addresses s | the ports. e.g.: 192.168<br>e",<br>cope (fe80:*) to local so | 8.1.12 for IPv4<br>cope (::1)                                            |
| Redirect target port                                                                                                    | HTTP                                                                                                    |                                                                                              | ~                                                            |                                                                          |
|                                                                                                    | Port                                                                                                    |                                                                                              | Cus                                                          | stom                                                                     |
|                                                                                                    | Specify the port on the machin<br>calculated automatically).<br>This is usually identical to the          | ne with the IP address entere<br>"From port" above.                                          | d above. In case of a po                                     | ort range, specify the beginning port of the range (the end port will be |
| Description                                                                                                    |                                                                                                    |                                                                                              |                                                              |                                                                          |
|                                                                                                    | A description may be entered l                                                                            | here for administrative refere                                                               | nce (not parsed).                                            |                                                                          |
|                                                                                                    |                                                                                                    |                                                                                              |                                                              |                                                                          |
| No XMLRPC Sync                                                                                                    | Do not autominically sync t                                                                               | to other CARP members                                                                        | a to other CAPP memb                                         | pars. This does NOT prevent the rule from being overwritten on Slave     |
|                                                                                                    | This prevents the fulle of Mast                                                                           | ter norn automatically synch                                                                 | ig to other oAttr memo                                       | sers. This does not prevent the rule non-being overwritten on slave.     |
| NAT reflection                                                                                                    | Use system default                                                                                        |                                                                                              | ~                                                            |                                                                          |
| entre de la companya de la companya de la comp |                                                                                                    |                                                                                              |                                                              |                                                                          |
| Filter rule association                                                                                                    | Rule NAT                                                                                                  |                                                                                              | ~                                                            |                                                                          |
|                                                                                                    | View the filter rule                                                                                      |                                                                                              |                                                              | Activer Windows                                                          |
| Rule Information                                                                                                    |                                                                                                    |                                                                                              |                                                              | Accédez aux paramètres pour activer Wind                                 |
| Orested                                                                                                    | 0/10/01 11:50:17 hu admin@1                                                                               | 02 160 1 100 (Local Databa                                                                   | 20)                                                          |                                                                          |
|                                                                                                    |                                                                                                    |                                                                                              |                                                              |                                                                          |

### Pour les redirections de port, rendez-vous lans Firewall, puis NAT, et sélectionnez Port Forward. Cliquez ensuite sur Add. ette redirection fera en sorte que, si le WAN ente de se connecter à votre pfSense, il sera immédiatement redirigé vers votre serveur

### Firewall / NAT / Outbound / Edit

| Edit Advanced Outbo | und NAT Entry                                                                                                    |                                   |
|---------------------|----------------------------------------------------------------------------------------------------|-----------------------------------|
| Disabled            | Disable this rule                                                                                                    |                                   |
| Do not NAT          | <ul> <li>Enabling this option will disable NAT for traffic matching this rule and stop processing Outbound NAT rules</li> <li>In most cases this option is not required.</li> </ul> |                                   |
| Interface           | DMZ  The interface on which traffic is matched as it exits the firewall. In most cases this is "WAN" or another externally-connected interface.                                     | Ici vous                          |
| Address Family      | ■ IPv4<br>Select the Internet Protocol version this rule applies to.                                                                                                    |                                   |
| Protocol            | Any<br>Choose which protocol this rule should match. In most cases "any" is specified.                                                                                              |                                   |
| Source              | DMZ subnets     /     24     Port or Range       Type     Source network for the outbound NAT mapping.     Port or Range                                                            |                                   |
| Destination         | WAN subnets     /     24     Port or Range       Type     Destination network for the outbound NAT mapping.     Port or Range                                                       |                                   |
|                     | Not Not Activer Windows Accédez aux paramètres pour activer Win Nerrt the sense of the destination match.                                                                           | d Translation<br>Address WAN addr |

0

| Translation       |                                                                                                    |                                                            |
|-------------------|----------------------------------------------------------------------------------------------------|------------------------------------------------------------|
| Address           | WAN address                                                                                                    |                                                            |
|                   | Туре                                                                                                    |                                                            |
|                   | Connections matching this rule will be mapped to the specified address. If specifying a custom network or ali                                                                                                    | as, it must be routed to the firewall.                     |
| Port or Range     | Static Port                                                                                                    |                                                            |
|                   | Enter the external source <b>Port or Range</b> used for remapping the original source port on connections matching the rule.                                                                                                    |                                                            |
|                   | Port ranges are a low port and high port number separated by ":".<br>Leave blank when <b>Static Port</b> is checked.                                                                                                    |                                                            |
| Misc              |                                                                                                    |                                                            |
|                   |                                                                                                    |                                                            |
| No XMLRPC Sync    | Prevents the rule on Master from automatically syncing to other CARP members. This does NOT prevent the rule of the rule of | rule from being overwritten on Slave.                      |
| Description       |                                                                                                    |                                                            |
|                   | A description may be entered here for administrative reference (not parsed).                                                                                                    |                                                            |
| Dula tafana atian |                                                                                                    |                                                            |
| Rule Information  |                                                                                                    |                                                            |
| Created           | 9/18/24 10:57:55 by admin@192.168.1.100 (Local Database)                                                                                                    |                                                            |
| Updated           | 9/18/24 10:57:55 by admin@192.168.1.100 (Local Database) Ac                                                                                                    | ctiver Windows<br>cédez aux paramètres pour activer Window |
|                   | R Save                                                                                                    |                                                            |

### trouvez la règle permettant à Z d'accéder à Internet via le WAN.

### Si, depuis votre WAN, vous entrez l'IP de votre pfSense dans votre navigateur, vous serez redirigé vers votre serveur web situé dans votre DMZ.

2.168.20.161

# NTOP

NTOP est un outil très utile si vous souhaitez superviser l'activité qui se déroule sur votre pfSense, il est inclus dans celui-ci il vous suffit juste de mettre un plugin. Pour l'installer, vous devrez vous rendre dans l'onglet System, puis Package Manager. Cliquez sur Available Packages, recherchez ntop et installez-le.

| Syst    | System / Package Manager / Available Packages |                                                                                                    |  |  |  |
|---------|-----------------------------------------------|----------------------------------------------------------------------------------------------------|--|--|--|
| Install | ed Packages                                   | Available Packages                                                                                                    |  |  |  |
| Searc   | :h                                            |                                                                                                    |  |  |  |
| Searc   | h term                                        | ntop Both                                                                                                    |  |  |  |
|         |                                               | Enter a search string or *nix regular expression to search package names and descriptions.                                                                                                    |  |  |  |
| Packa   | ages                                          |                                                                                                    |  |  |  |
| Name    | Version                                       | Description                                                                                                    |  |  |  |
| ntopng  | 0.8.13_10                                     | ntopng (replaces ntop) is a network probe that shows network usage in a way similar to what top does for<br>displays the network status on the user's terminal. In Web mo∯e it acts as a Web server, creating an HTML<br>NetFlow/sFlow emitter/collector, an HTTP-based client interface for creating ntop-centric monitoring appli<br>traffic statistics. |  |  |  |
|         |                                               | Package Dependencies:<br>webfonts-0.30_14 ntopng-5.6.d20230920,1 libmaxminddb-1.7.1_1 graphviz-8.1.0_1                                                                                                    |  |  |  |

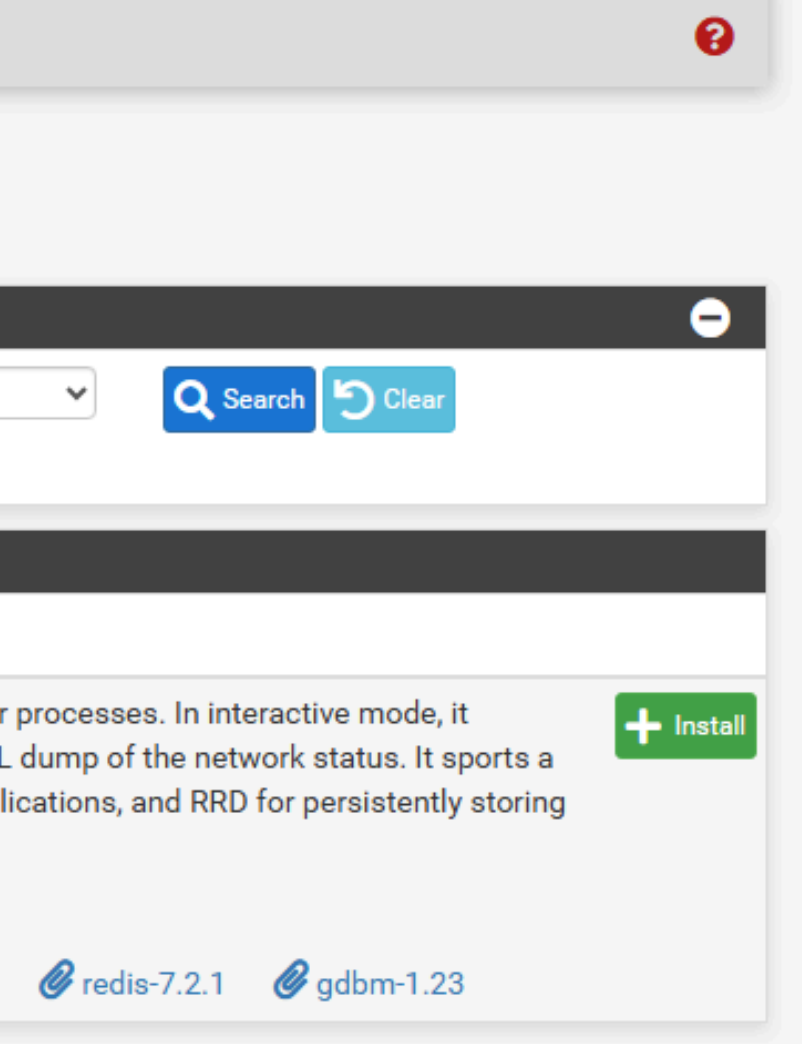

### Confirmez l'installation, puis patientez pendant que celle-ci s'effectue.

| System / Package Manager / Package Installer                                                                                                    |
|----------------------------------------------------------------------------------------------------|
| Installed Packages Available Packages Package Installer                                                                                                    |
| Confirmation Required to install package pfSense-pkg-ntopng.                                                                                                    |
| Please wait while the installation of <b>pfSense-pkg-ntopng</b> completes.<br>This may take several minutes. Do not leave or refresh the page!                                                                                                    |
| Installed Packages Available Packages Package Installer                                                                                                    |
| Package Installation                                                                                                    |
| <pre>openpgm: 5.2.122_6 [pfSense] pfSense-pkg-ntopng: 0.8.13_10 [pfSense] png: 1.6.40 [pfSense] psutils: 1.17_5 [pfSense] redis: 7.2.1 [pfSense] tiff: 4.4.0_2 [pfSense] uchardet: 0.0.8 [pfSense] webfonts: 0.30_14 [pfSense] webp: 1.3.2 [pfSense]</pre> |
| Number of packages to be installed: 38                                                                                                    |
| The process will require 212 MiB more space.<br>26 MiB to be downloaded.<br>[1/38] Fetching ntopng-5.6.d20230920,1.pkg:                                                                                                    |

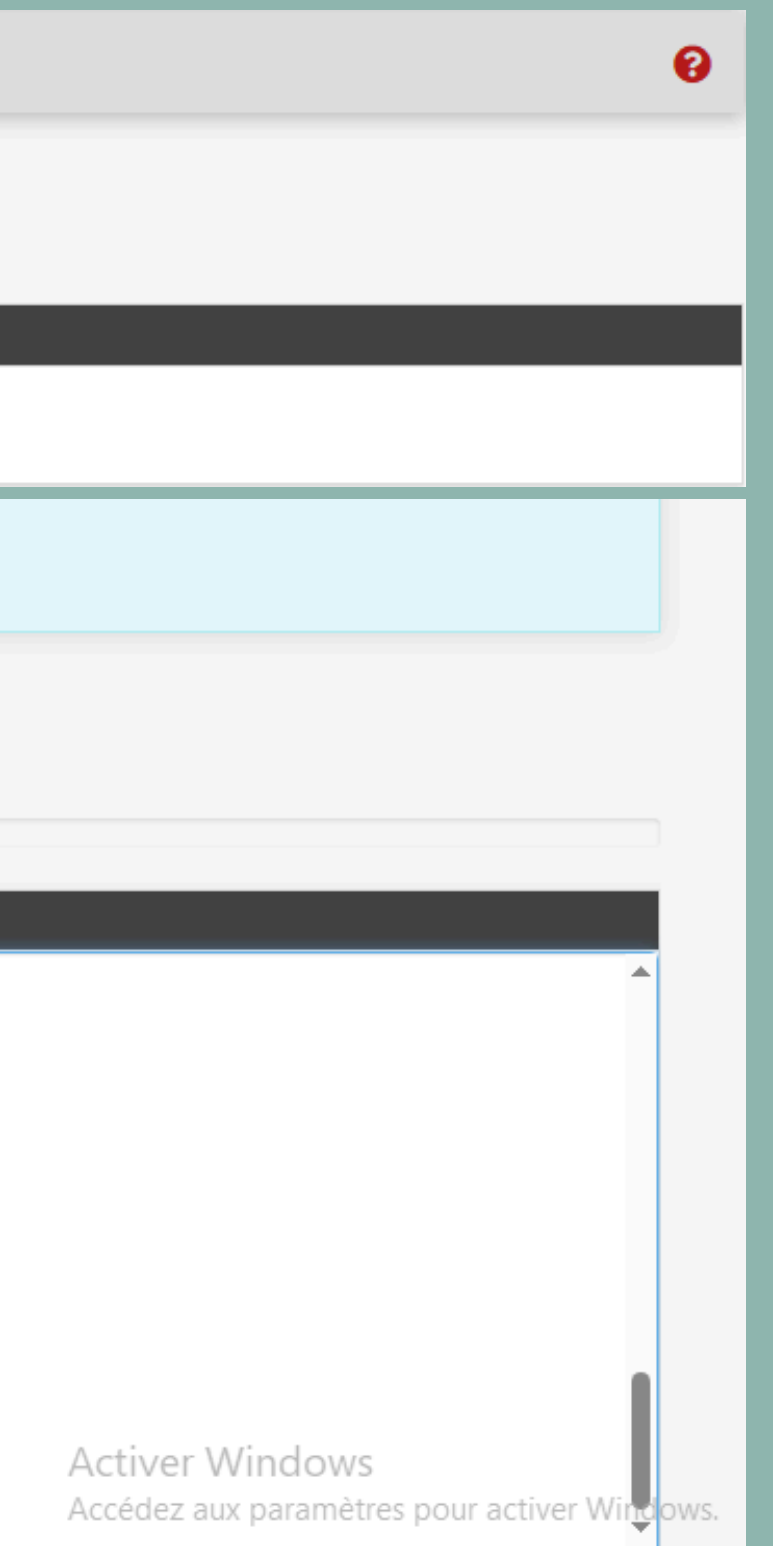

## Une fois installé, allez dans Diagnostics, puis dans ntopng Settings, activez le service et indiquez l'interface à surveiller.

| Status 🕶 | Diagnostics 🗸     | Help 🕇 |
|----------|-------------------|--------|
|          | ARP Table         | _      |
|          | Authentication    |        |
|          | Backup & Restore  |        |
|          | Command Prompt    | t      |
| _        | DNS Lookup        | _      |
|          | Edit File         |        |
|          | Factory Defaults  |        |
|          | Halt System       |        |
|          | Limiter Info      |        |
|          | NDP Table         |        |
|          | ntopng            |        |
|          | ntopng Settings   |        |
|          | Packet Capture    |        |
|          | pfInfo            |        |
|          | pfTop             |        |
|          | Ping              |        |
|          | Reboot            |        |
|          | Routes            |        |
|          | S.M.A.R.T. Status | Active |
|          | Sockets           | Accéde |
|          | States            |        |

moping comingo, intoping comingo ck this to enable ntopng. ntopng settings, graphs and traffic data. disabled, all settings and data will be wiped on package uninstall/ e password for the ntopng GUI. Minimum 5 characters. 6  $\mathbf{T}$ de DNS responses and resolve local numeric IPs only (default) 🔻 res how name resolution is handled. an now be disabled via the ntopng GUI. der all RFC1918 networks local  $\sim$ res how Local Networks are defined. Default: Consider all RFC1918

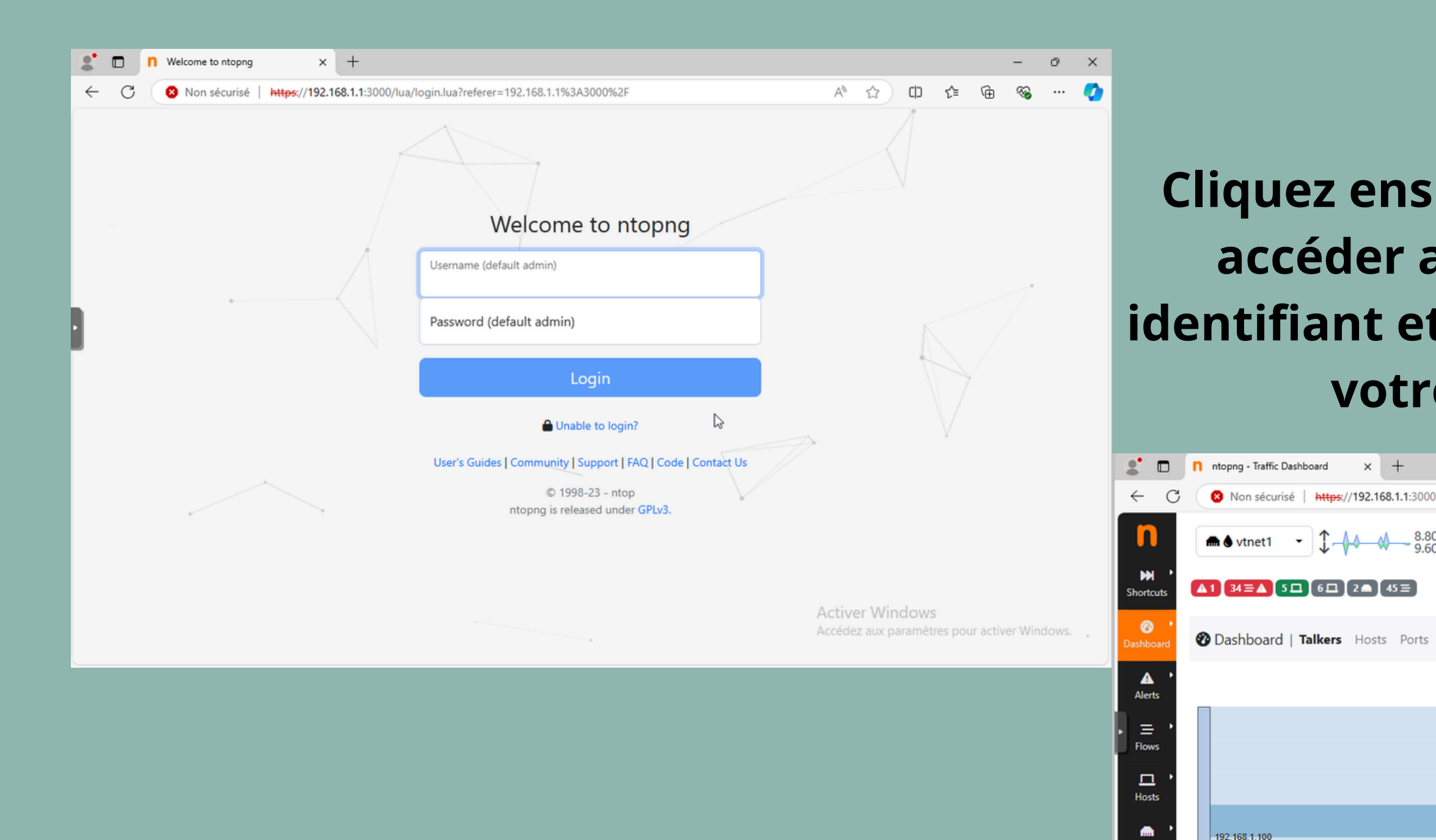

P Taper ici pour rechercher

nterfac

-

Setting

</>>

۲ Help

### **Cliquez ensuite sur Access ntopng pour** accéder au service ; indiquez votre identifiant et votre mot de passe, et voilà, votre service est installé.

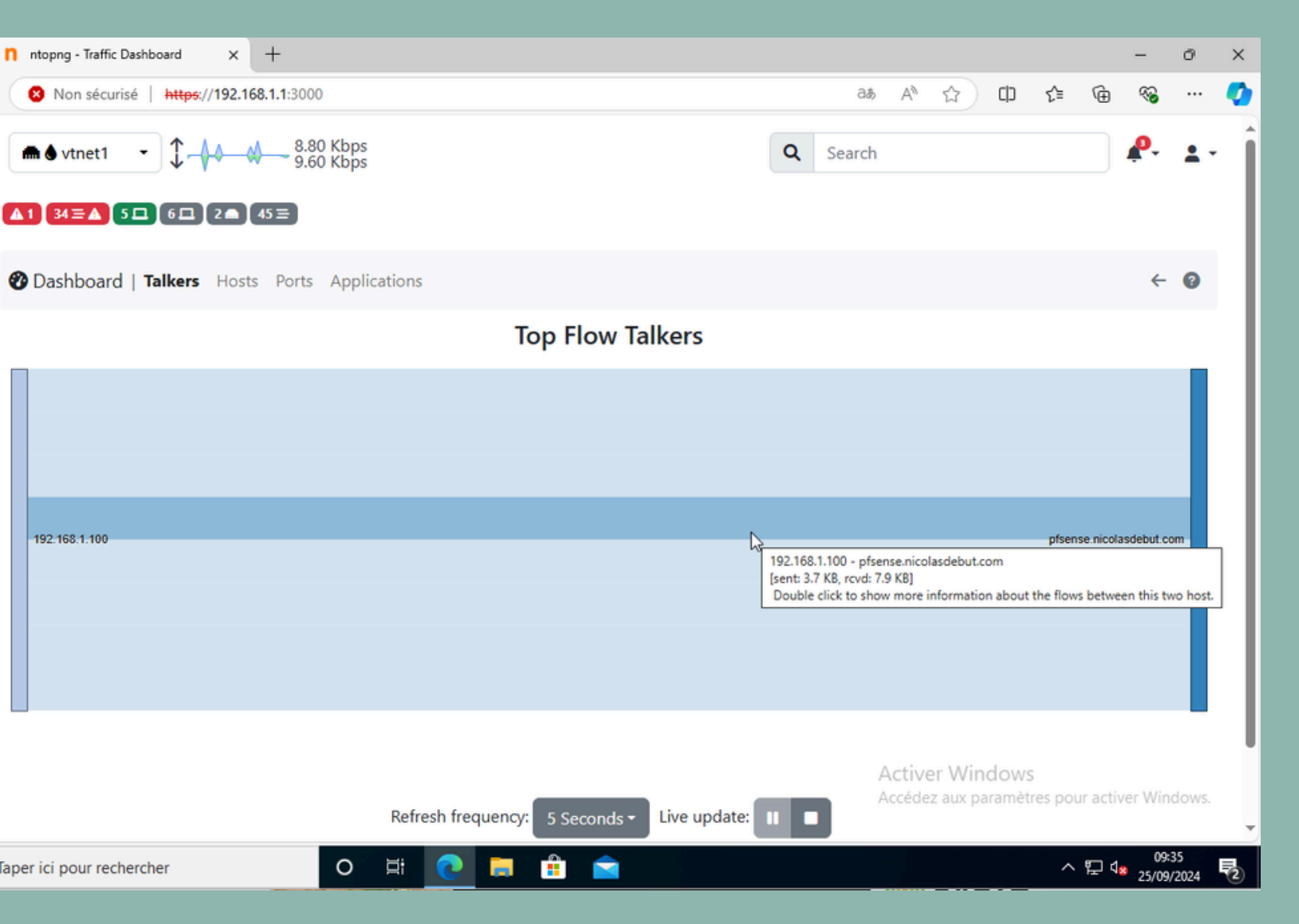

# RDP

# Nous allons maintenant voir comment activer le protocole RDP afin d'accéder à vos appareils à distance. Nous prendrons ici l'exemple d'un Windows Server 2019.

| PROPRIÉTÉS<br>Pour WIN-89JMUDSUHOI                                                                                                    | Propriétés système                                                                                                    | ×   | CHES     |          |     |
|----------------------------------------------------------------------------------------------------|----------------------------------------------------------------------------------------------------|-----|----------|----------|-----|
| Nom de l'ordinateur WIN-89JMUD<br>Groupe de travail WORKGROUP                                                                                    | Nom de l'ordinateur     Matériel       Paramètres système avancés     Utilisation à distance                                                                                                    |     | :        |          |     |
| Pare-feu Windows Defender Privé : Actif<br>Gestion à distance Désactivé<br>Bureau à distance Désactivé<br>Association de cartes réseau Désactivé | Autoriser les connexions d'assistance à distance vers cet ordinateur <u>Que se passe-t-il lorsque j'active l'Assistance à</u> <u>distance ?</u> Options avancées                                                                                                    |     | e d'Inte | Comme    | nc  |
| Ethernet Adresse IPv4 a                                                                                                    | Bureau à distance<br>Choisissez une option, puis spécifiez qui peut se connecter.                                                                                                    |     |          | de serve | eur |
| Version du système d'exploitation Microsoft Win<br>Informations sur le matériel BOCHS_BXPC                                                       | <ul> <li>Ne pas autoriser les connexions à distance à cet ordinateur</li> <li>Autoriser les connexions à distance à cet ordinateur</li> <li>N'autoriser que la connexion des ordinateurs exécutant le Bureau<br/>à distance avec authentification NLA (recommandé)</li> </ul> |     |          |          |     |
| ÉVÉNEMENTS<br>Tous les événements   13 au total                                                                                                  | Comment choisir ? Sélectionnez des utilisateurs OK Annuler Appliq                                                                                                    | uer | CHES     |          |     |

### ez depuis votre gestionnaire r en activant l'option Bureau à distance.

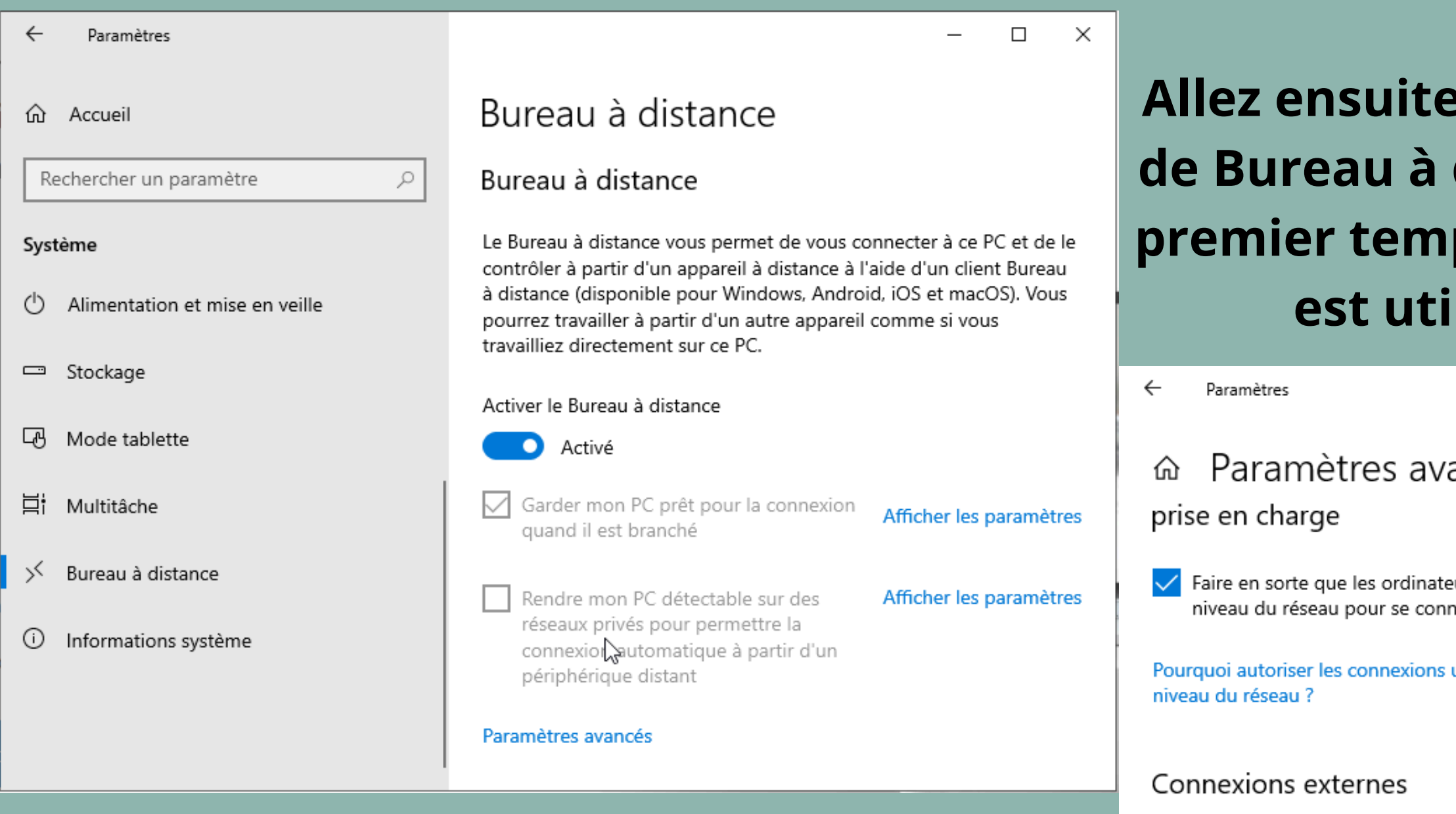

Découvrir comment autoriser les de votre réseau local

Port du Bureau à distan

Port actuel du Bureau à distance Découvrir comment modifier le p

### Allez ensuite dans vos paramètres avancés de Bureau à distance pour vérifier, dans un premier temps, s'il est actif, puis le port qui est utilisé (par défaut, le 3389).

|                                                                 | _ | × |
|-----------------------------------------------------------------|---|---|
| vancés                                                          |   |   |
| ateurs utilisent l'authentification au<br>onnecter (recommandé) |   |   |
| ns uniquement avec authentification au                          |   |   |
|                                                                 |   |   |
|                                                                 |   |   |
| connexion à distance depuis l'extérieur                         |   |   |
| $\searrow$                                                      |   |   |
| nce                                                             |   |   |
| 3389<br>port d'écoute pour le Bureau à distance                 |   |   |
|                                                                 |   |   |

| No RDR (NOT)           | <ul> <li>Disable redirection for traf</li> <li>This option is rarely needed.</li> </ul> | fic matching this rule<br>Don't use this without thorough k                                                                         | nowledge of the implication                                      | ns.                                                                    |  |
|------------------------|-----------------------------------------------------------------------------------------|----------------------------------------------------------------------------------------------------|------------------------------------------------------------------|------------------------------------------------------------------------|--|
| Interface              | WAN<br>Choose which interface this r                                                    | ule applies to. In most cases "W                                                                                                    |                                                                  |                                                                        |  |
| Address Family         | ■ IPv4 ■<br>Select the Internet Protocol version this rule applies to.                  |                                                                                                    |                                                                  |                                                                        |  |
| Protocol               | TCP  Choose which protocol this rule should match. In most cases "TCP" is specified.    |                                                                                                    |                                                                  |                                                                        |  |
| Source                 | Cisplay Advanced                                                                        |                                                                                                    |                                                                  |                                                                        |  |
| Destination            | Invert match.                                                                           | WAN address<br>Type                                                                                                    | ~                                                                | Address/mask                                                           |  |
| Destination port range | Other<br>From port<br>Specify the port or port range                                    | 500<br>Custom<br>for the destination of the packe                                                                                   | Other<br>To port<br>t for this mapping. The 'to' f               | 500<br>Custom<br>ield may be left empty if only mapping a single port. |  |
| Redirect target IP     | Enter the internal IP address of IPv6 addresses, in i.e. it is not possible to redired  | Address or Alias<br>Type<br>of the server on which to map th<br>must be from the same "scope",<br>ct from link-local addresses scop | ✓ ✓ e ports. e.g.: 192.168.1.12 f De (fe80:*) to local scope (:: | 192.168.10.2<br>Address<br>for IPv4<br>1) Activer Windows              |  |
| Redirect target port   | MS RDP                                                                                  |                                                                                                    | ~                                                                | Accédez aux paramètres pour activer Winc                               |  |
|                        | Port                                                                                    |                                                                                                    | Custom                                                           |                                                                        |  |

### Allez ensuite dans votre pfSense afin de configurer une nouvelle redirection de port pour permettre au WAN d'accéder à distance au Windows Server. Pour des raisons de sécurité, j'ai modifié le port de connexion à 500.

|                         | i.e. it is not possible                         |
|-------------------------|-------------------------------------------------|
| Redirect target port    | MS RDP                                          |
|                         | Port                                            |
|                         | Specify the port on t                           |
|                         | calculated automation<br>This is usually identi |
|                         | This is usually lucitu                          |
| Description             | accès RDP serveur                               |
|                         | A description may be                            |
| No XMLRPC Sync          | Do not automatic                                |
|                         | This prevents the rul                           |
|                         |                                                 |
| NAT reflection          | Use system defaul                               |
| Filter rule association | Dula NAT accès DD                               |
| The full association    | Niew the filter rule                            |
|                         | view the filter rule                            |
| le Information          |                                                 |
| Created                 | 9/25/24 10:51:13 by                             |
| Updated                 | 9/25/24 10:51:13 by                             |
|                         | _                                               |
|                         | Save                                            |

| redirect from link-local addresses scope (fe80:*) to local scope (::1)                                                                                                    |
|----------------------------------------------------------------------------------------------------|
| ♥                                                                                                    |
| Custom                                                                                                    |
| e machine with the IP address entered above. In case of a port range, specify the beginning port of the range (the end port will be<br>illy).<br>al to the "From port" above. |
|                                                                                                    |
| entered here for administrative reference (not parsed).                                                                                                    |
| Ily sync to other CARP members<br>or Master from automatically syncing to other CARP members. This does NOT prevent the rule from being overwritten on Slave.                 |
| ~                                                                                                    |
| e serveur srv-nicolas 🗸                                                                                                    |
|                                                                                                    |
| dmin@192.168.1.100 (Local Database)                                                                                                    |
| dmin@192.168.1.100 (Local Database)                                                                                                    |
|                                                                                                    |
|                                                                                                    |

### Voici ce qui devrait s'afficher ensuite. Attention : n'oubliez pas d'appliquer vos changements.

Firewall / NAT / Port Forward

| Th<br>Mo                      | The changes have been applied successfully. The firewall rules are now reloading in the background.<br>Monitor the filter reload progress. |   |           |          |          |        |              |               |               |               |       |  |
|-------------------------------|----------------------------------------------------------------------------------------------------|---|-----------|----------|----------|--------|--------------|---------------|---------------|---------------|-------|--|
|                               |                                                                                                    | 3 |           |          |          |        |              |               |               |               |       |  |
| Port Forward 1:1 Outbound NPt |                                                                                                    |   |           |          |          |        |              |               |               |               |       |  |
|                               |                                                                                                    |   |           |          |          |        |              |               |               |               |       |  |
| Rı                            | Rules                                                                                                    |   |           |          |          |        |              |               |               |               |       |  |
| $\Box$                        |                                                                                                    |   | Interface | Protocol | Source A | ddress | Source Ports | Dest. Address | Dest. Ports   | NAT IP        | NAT F |  |
|                               | ~                                                                                                    | * | WAN       | TCP      | *        |        | *            | WAN address   | 3389 (MS RDP) | 192.168.10.2  | 3389  |  |
|                               | ~                                                                                                    | * | WAN       | TCP      | *        |        | *            | WAN address   | 80 (HTTP)     | 192.168.10.31 | 80 (H |  |

|          |                               | 0       |
|----------|-------------------------------|---------|
|          |                               | ×       |
|          |                               |         |
|          |                               |         |
| orts     | Description                   | Actions |
| (MS RDP) | accès RDP serveur srv-nicolas | Ø0      |
| ITTP)    |                               | Ø0      |

### Essayons maintenant de nous connecter depuis notre WAN (j'utilise personnellement Vinagre, mais tout outil permettant la connexion RDP est utilisable).

| Visionneur de bureaux distants — 🗆 😣 |                         | fa maa daa                                       |              | <b></b>             |                                               |
|--------------------------------------|-------------------------|--------------------------------------------------|--------------|---------------------|-----------------------------------------------|
| Distant Affichage Signets Aide       |                         | Se connecter                                     | و            |                     |                                               |
| 差 Se connecter 🔹 🗐                   | Choisissez<br>Protocole | un bureau distant auquel se connecter<br>e : RDP | ows          | V                   | isionneur de bureaux distants 🛛 🛛 🔊           |
|                                      | Hôte :                  | Hôte : 192.168.20.161:500                        |              | Une authentificatio | on RDP est requise                            |
|                                      | Options de              | Options de connexion                             |              | Hôte :              | 192.168.20.161                                |
|                                      | 🗌 Plein é               | écran                                            |              | Nom d'utilisateur   | Administrateur                                |
|                                      | Options RD              | Options RDP                                      |              | Mat de annue i      |                                               |
|                                      | Mise à                  | à l'échelle                                      |              | Mot de passe :      |                                               |
|                                      | Nom d'uti               | tilisateur : Administrateur                      |              | Domaine :           |                                               |
|                                      | Domaine :               |                                                  |              |                     | Se souvenir de l'information d'identification |
|                                      | Largeur :               | 800 — +                                          |              |                     |                                               |
|                                      | Hauteur :               | 600 - +                                          |              |                     | S'authentifier                                |
|                                      |                         | 🗃 Aide 🛛 🕄 Annuler                               | Se connecter |                     |                                               |

### Indiquez ensuite l'IP de votre pfSense avec le port que vous avez configuré, puis spécifiez l'utilisateur avec lequel vous souhaitez vous connecter.

### Vous êtes maintenant connecté à distance à votre Windows Server.

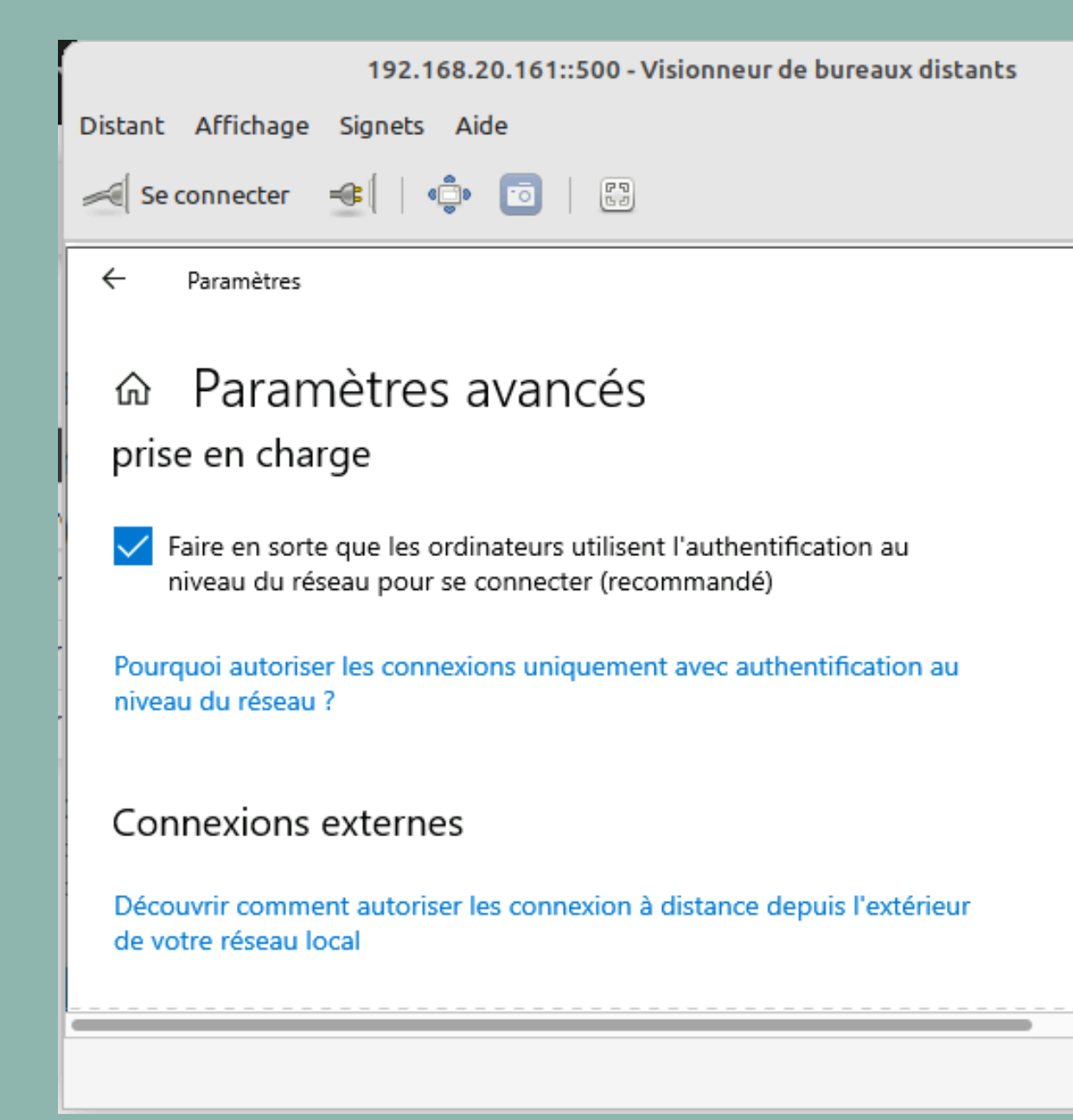

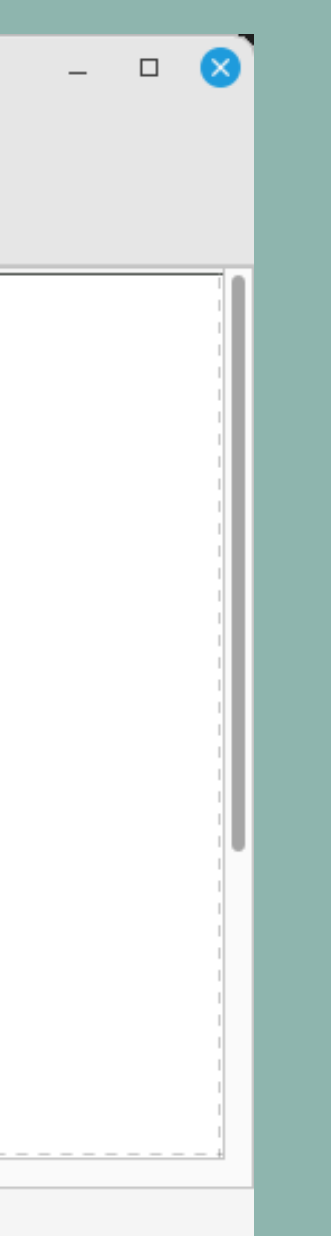